| • • HELSE BERGEN           | Unilab - Rekvirere og besvare prøver |                              |                        |  |  |  |  |
|----------------------------|--------------------------------------|------------------------------|------------------------|--|--|--|--|
| •                          | Brukerveiledning                     | Dok.ID: D65013               |                        |  |  |  |  |
| Organisatorisk plassering: | Versjon: 2.01/18.07.2024             |                              |                        |  |  |  |  |
| Kategori:                  |                                      |                              | Gyldig til: 18.07.2025 |  |  |  |  |
| Dok. eier: Johanne Lind Aa | asen                                 | Dok. ansvarlig: Line Agledal |                        |  |  |  |  |

## 1. Rekvirere og besvare prøver

Velg Rekvirering → **Rekvirere og besvare prøver**.

**NB!** Skal ikke brukes ved rekvirering og besvarelse av BAKT prøver.

I denne dialogen kan man rekvirere og besvare analysene i en og samme arbeidsoperasjon. Dialogen kan deles i 3 områder: I øvre del legges rekvisisjons-, pasient- og rekvirentdata inn. I midtre del kan analysene legges til eller fjernes, samt kommenteres og besvares.

I nedre del kan kliniske opplysninger, interne lab kommentarer og rekvisisjonskommentarer legges inn eller endres.

Interne lab kommentarer vises i skjermrapport og på prøvetakingsliste, men ikke i rekvirentens svarrapport.

I dialogen kan man hoppe mellom forskjellige felt ved å holde [Alt] tasten nede og trykke tallet eller bokstaven som er oppgitt ved det aktuelle felt.

| Systemadmin. 🔻   | Rekvirering 💌 | Rap | portering 👻 Fast    | e Data       | •   | Statistikker 🔻 Va  | alidering 👻 | Online ad   | min. ¬     | Scannin         | ng 🔻 Qualit     | y Control 👻 🕐     | * *      | <b>C</b> 16: | 40:00 😧    | 6      |
|------------------|---------------|-----|---------------------|--------------|-----|--------------------|-------------|-------------|------------|-----------------|-----------------|-------------------|----------|--------------|------------|--------|
| Unil             | b             |     |                     |              |     |                    |             | (CTRL-3) La | agre       | og skriv ut eti | iketter         |                   | ALT+6    |              | 0          |        |
| Rekv.nr ALT+1    |               |     | Fødselsnr ALT+2     |              | Eks | sternt ref.nr      | Konventior  | ispas       |            | Rekvirent /     | ALT+3 🖪 A       | Svarkopi 1 ALT+   | 4 🖪 AI F | rosjekt 🖊    | LT+5       |        |
|                  |               | ۹   | C                   | K (K         | )   |                    | -           | `           | <b>~</b> ) |                 | Q               |                   | Q        |              |            | Q      |
| Prøvetakingsdato |               |     | Etternavn           |              | For | rnavn              | Dokument    |             |            |                 |                 |                   |          |              |            |        |
| Klokkeslett      |               | -1  | Fødselsdato         |              | Kie | ønn Pas kategori   | ŀ           |             | <u> </u>   | Logo            |                 | Svarkoni 1 logo   |          |              |            |        |
|                  |               | 1   |                     |              |     | -                  |             | •           | <b>~</b> ] | Lege            | Q               | Svarkopi i lege   | Q        |              |            |        |
| ✓ sign-in        | batch.sr.     | -1  | Kommune             |              | Sis | ste mens ALT+9     | Rom nr AL   | T+W         |            | Tekst           |                 | Svarkopi 1 tekst  |          |              |            |        |
| Prøvetaker       |               |     |                     |              |     |                    |             |             |            |                 |                 |                   |          |              |            |        |
|                  |               | Q   | Svarkopi til pasier | it           |     |                    | Seng nr     |             | _          |                 |                 |                   |          |              |            |        |
|                  |               |     | Nei                 | $\checkmark$ | J   |                    |             |             |            |                 |                 |                   |          |              | _          |        |
|                  | Mer info      |     |                     |              |     |                    |             | Mer info    |            |                 |                 |                   |          |              | i Mer info | •      |
| m An             | alyser        | ø   | 🛈 (K) Resultat 🖌    | v            | i   | Kommentar          | k           | Sek. res.   | E          | nhet Ned        | re ref. Øvre re | ef. 🛈 (K) Forrige | Forrige  | dato F       | orrige kom | hm.    |
|                  |               |     |                     |              | i   |                    |             |             |            |                 |                 |                   |          |              |            | ~      |
|                  |               |     |                     |              | i   |                    |             |             |            |                 |                 |                   |          |              |            |        |
|                  |               |     |                     |              | i   |                    |             |             |            |                 |                 |                   |          |              |            |        |
|                  |               |     |                     |              | i   |                    |             |             |            |                 |                 |                   |          |              |            |        |
|                  |               |     |                     |              | i   |                    |             |             |            |                 |                 |                   |          |              |            |        |
|                  |               |     |                     |              | i   |                    |             |             |            |                 |                 |                   |          |              |            |        |
|                  |               |     |                     |              | i   |                    |             |             |            |                 |                 |                   |          |              |            |        |
|                  |               |     |                     |              | i   |                    |             |             |            |                 |                 |                   |          |              |            | ~      |
| Klinisk opplysni | ing 💬         |     | AL                  | T+8          | In  | ntern labkommentar | - p         |             |            | ALT+S           | Komment         | ar til rekvisisjo | n 💬      |              | AL         | LT+0   |
|                  |               |     |                     |              |     |                    |             |             |            |                 |                 |                   |          |              |            |        |
|                  |               |     |                     |              |     | dato Tid B         | ruker       | Ordlyd      | l          | Ê               |                 |                   |          |              |            |        |
|                  |               |     |                     |              |     |                    |             |             |            | ^               |                 |                   |          |              |            |        |
|                  |               |     |                     | $\sim$       |     |                    |             |             |            | $\sim$          |                 |                   |          |              |            | $\sim$ |
|                  |               |     |                     |              |     |                    |             |             |            |                 |                 |                   |          |              |            |        |

For rekvirering, forklaring av felt og taster, se Unilab - Manuell rekvirering (PAT) eller Unilab - Manuell rekvirering

For besvarelse, se Unilab - Innskriving av resultater.

Fra Unilab v.4.7 kan man også registrere prøvetaker og prøvetaker 2 i denne dialogen. Se Unilab - Manuell rekvirering for beskrivelse av feltene.

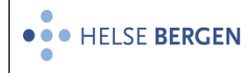

## Endringslogg

*Ikke skriv i endringsloggen. Endringer noteres i «Merknad til denne versjonen» i Dokumentvindu.* 

| Versjon | Endring i denne versjonen          |
|---------|------------------------------------|
| 2.01    | Forlenget gyldighet til 18.07.2025 |

Interne referanser

| <u>13.1.15.1.2-01</u>   | <u>Unilab - brukerveiledning</u>   |
|-------------------------|------------------------------------|
| <u>13.1.15.1.2.1-01</u> | Unilab - Manuell rekvirering       |
| 13.1.15.1.2.1-07        | Unilab - Innskriving av resultater |
| 13.1.15.1.2.1-24        | Unilab - Manuell rekvirering (PAT) |

**Eksterne referanser**